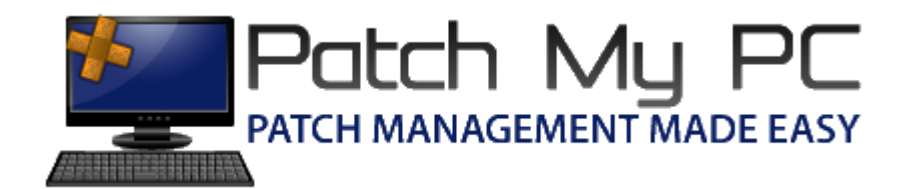

## Installation and Configuration Guide

## **Document Versions:**

| Date            | Version | Description     |
|-----------------|---------|-----------------|
| June, 14, 2014  | 1.0     | Initial Release |
| March, 14, 2016 | 1.1     | Minor Changes   |

## Installing SCUP 2011:

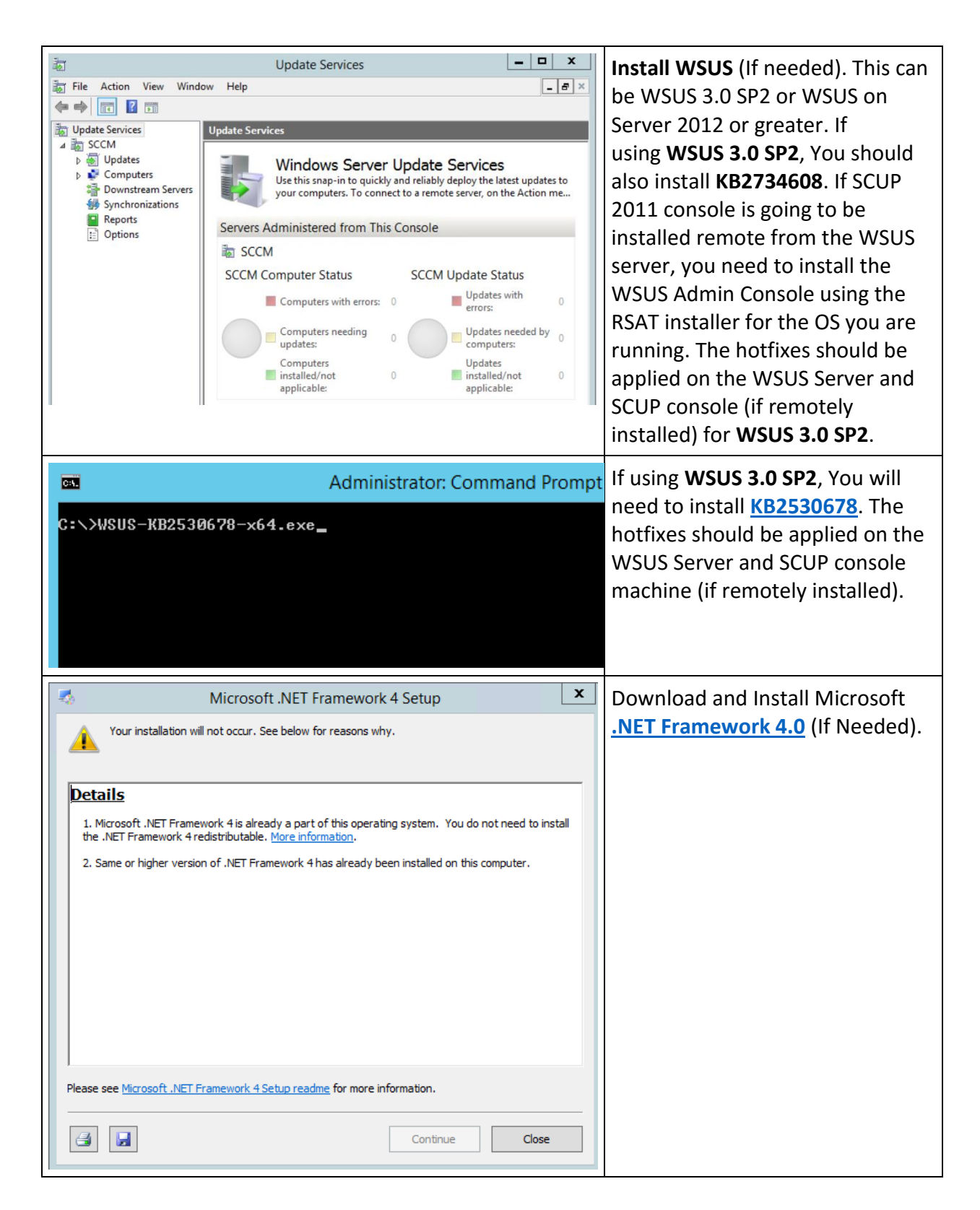

| Administrator: Command Prompt<br>C:\SCUP>SystemCenterUpdatesPublisher.msi_                                                                                                    | Run <u>SCUP 2011 Installer</u> from an elevated command prompt. |
|----------------------------------------------------------------------------------------------------|-----------------------------------------------------------------|
| Setup Wizard for System Center Updates Publisher 2011                                                                                                    | Click Next.                                                     |
| Setup Wizard for System Center Updates Publisher 2011         WSUS 3.0 SP2 hotfix dependency         Microsoft Windows Server Update Services 3.0 SP2 hotfix is dependent         System Center Updates Publisher 2011 requires the following Windows Server Update Services (WSUS) 3.0 SP2 hotfix be installed on all WSUS servers in the Configuration Manager environment including the Updates Publisher computer. To download the update click on the button below.         Install Microsoft Windows Server Update Services 3.0 SP2 hotfix | Click Next.                                                     |

| Setup Wizard for System Center Updates Publisher 2011  License Agreement You must accept the license agreement below to proceed                                                                                                    | Review and accept the license agreement then click <b>Next.</b>     |
|----------------------------------------------------------------------------------------------------|---------------------------------------------------------------------|
| MICROSOFT SYSTEM CENTER UPDATES PUBLISHER 2011<br>PLEASE NOTE: Refer to your license terms for the Microsoft System Center<br>software product for which this supplement is applicable (the "software") to<br>identify the entity licensing this supplement to you and for support information.<br>You may use a copy of this supplement with each validly licensed copy of the<br>software. You may not use the supplement if you do not have a license for the<br>software. The license terms for the software apply to your use of this<br>supplement. |                                                                     |
| I do not accept the license agreement                                                                                                    |                                                                     |
| < <u>B</u> ack <u>N</u> ext > <u>C</u> ancel                                                                                                    |                                                                     |
| Setup Wizard for System Center Updates Publisher 2011         Installation Location         Specify the installation location for System Center Updates Publisher 2011         Setup will install Updates Publisher in the following location. Click Browse to select a different location.         Location:         C:\Program Files (x86)\System Center Updates Publisher 2011\         Browse                                                                                                    | Accept the default installation<br>location and click <b>Next</b> . |
| 岁 Setup Wizard for System Center Updates Publisher 2011                                                                                                    | Click <b>Next</b> to begin the                                      |
| Installation<br>Setup is now ready to begin installation                                                                                                    | installation.                                                       |
| To start installation, click Next. To review your settings, click Back.                                                                                                    |                                                                     |
| < Back Next > Cancel                                                                                                    |                                                                     |

## SCUP 2011 Configuration:

| <ul> <li>System Center Updates Publisher 2011</li> <li>Options</li> <li>System Center Updates Publisher 2011</li> <li>System Center Updates Publisher allows users to import software update catalogs, create, modify, and export software update definitions, and publish software updates into Configuration Manager environments.</li> <li>About System Center Updates Publisher Version: 5.00.1727.0000</li> <li>© 2011 Microsoft. All rights reserved.</li> </ul> |                                                                                                    | Start System Center Updates<br>Publisher 2011 from the start<br>menu ensure to run as<br>Administrator.<br>From the ribbon, click Options.                                                                                                    |
|----------------------------------------------------------------------------------------------------|----------------------------------------------------------------------------------------------------|----------------------------------------------------------------------------------------------------|
| Detions                                                                                                    | System Center Updates Publisher Options                                                                                                    | On the Update Server Tab, Click<br>the checkbox to <b>"enable</b><br>publishing to an update server".                                                                                                    |
| Update Server<br>ConfigMgr Server<br>Trusted Publishers<br>Proxy Settings<br>Advanced                                                                                                    | Enable publishing to an update server Settings Configure the update server to use for publishing. WSUS Administrators group rights are required on the update server for you to successfully publish software updates.      • Connect to a local update server | In the settings, choose one of the<br>radio buttons to <b>"Connect to a</b><br><b>local update server" or "Connect<br/>to a remote update server:"</b> .<br>If your SCUP console is installed<br>remotely from the WSUS server<br>choose the remote option and<br>configure the server settings.<br>Note: In this example, we choose<br>the "Connect to a local update<br>server" since SCUP is installed on<br>the WSUS server. |
| The test cont<br>detected for<br>to the update                                                                                                    | Test Connection       X         nection succeeded. However, no signing certificate was the update server. You will not be able to publish content e server without first registering a signing certificate.       OK                                           | Click the <b>"Test Connection"</b><br>button.                                                                                                    |

| Deptions                                                                              | System Center Updates Publisher Options                                                                                                    | Next you need to determine if you<br>will use a <b>self-signed certificate</b> or<br>a <b>certificate from a PKI</b> (If using                                              |
|---------------------------------------------------------------------------------------|----------------------------------------------------------------------------------------------------|----------------------------------------------------------------------------------------------------|
| Update Server<br>ConfigMgr Server<br>Trusted Publishers                               | Enable publishing to an update server      Settings      Configure the update server to use for publishing. WSUS Administrators group rights are required on the update server for you to successfully publish software updates.                                                                                                    | PKI see this <u>guide</u> to certificate creation).                                                                                                    |
| Proxy Settings<br>Advanced                                                            | Test Connection       X         Successfully applied a new signing certificate and connection test was successful.       You must add the signing certificate that is used for publishing to the following certificate stores on the computers that run System Center Updates Publisher and Windows Server Update Services: Trusted Publishers and Trusted Root Certificate Authorities. The settings for this connection are not saved until you click OK on the Options dialog box. | If using Server 2012 R2 and self-<br>signed certificates, view this <u>post</u><br>on how to allow Server 2012 R2<br>WSUS server to create a self-<br>signed certificate.   |
|                                                                                       | File:         Browse       Create         Last recorded update server certificate         Certificate issuer:       CN=WSUS Publishers Self-signed         Expiration date:       6/15/2019 5:10:55 PM                                                                                                    | Click the <b>Create</b> (creates a self-<br>signed cert) or <b>Browse</b> (to select<br>PKI cert you created) button and<br>choose OK on the message box.                   |
|                                                                                       | OK Cancel                                                                                                    | Note: In this example, we clicked<br>the Create button and will use a<br>self-signed certificate.                                                                           |
| Detions                                                                               | System Center Updates Publisher Options                                                                                                    | Click on the <b>ConfigMgr Server</b> tab<br>in the <b>Options</b> pane.                                                                                                    |
| Update Server<br>ConfigMgr Server<br>Trusted Publishers<br>Proxy Settings<br>Advanced | Enable Configuration Manager integration Settings Enter the Configuration Manager Central Site or Central Administration Site (CAS) that is used to check whether update content should be provided during publication. © Connect to a local Configuration Manager server © Connect to a remote Configuration Manager server: Name:                                                                                                    | Check the <b>"Enable Configuration</b><br><b>Manager integration"</b> checkbox.<br>This allows us to use the<br><b>Automatic</b> publication type from<br>the SCUP console. |
|                                                                                       | Test Connection         Specify the threshold values that control the software updates that are published with full content. Prior to publishing, these values are checked and the software update is published with full content only when it meets both requirements. If both requirements are not met, the software update is published with only metadata.         Requested client count threshold:       1         Package source size threshold (MB);       0                  | In the Settings, Choose the<br>"Connect to a local Configuration<br>Manager Server" or "Connect to<br>a remote Configuration Manager<br>server:".                           |
|                                                                                       | OK Cancel                                                                                                    | Note: In this example, we choose<br>"Connect to a local Configuration<br>Manager server".                                                                                   |

| Test Connection                                                                                                    |                                       |       | Click the "Test Connection"                                                                                               |                                                |
|----------------------------------------------------------------------------------------------------|---------------------------------------|-------|----------------------------------------------------------------------------------------------------|------------------------------------------------|
| The connection test to Configuration Manager was successful. The settings for this connection are not saved until you click OK on the Options dialog box.                                                                                                    |                                       |       |                                                                                                    | button.<br>Click <b>OK</b> on the message box. |
| Specify the threshold values that control the software updates that are published<br>with full content. Prior to publishing, these values are checked and the software<br>update is published with full content only when it meets both requirements. If<br>both requirements are not met, the software update is published with only<br>metadata. |                                       |       | <b>Note:</b> You can optionally<br>configure the values used for the<br><u>Automatic publication type</u> in<br>this tab. |                                                |
| Requested client count thresh                                                                                                    | old:                                  | 1     |                                                                                                    |                                                |
| Package source size threshold                                                                                                    | Package source size threshold (MB): 0 |       |                                                                                                    |                                                |
|                                                                                                    |                                       |       |                                                                                                    |                                                |
| Available snap-ins:                                                                                                    |                                       |       |                                                                                                    | Open up a <b>MMC console</b>                   |
| Snap-in                                                                                                    | Vendor                                | ^     |                                                                                                    |                                                |
| Active Directory Do                                                                                                    | Microsoft Cor                         |       |                                                                                                    | Click Start, Run and Type MMC                  |
| Active Directory Site                                                                                                    | Microsoft Cor                         | =     |                                                                                                    | then click Enter                               |
| Active Directory Use                                                                                                    | Microsoft Cor                         |       |                                                                                                    |                                                |
|                                                                                                    | Microsoft Cor                         |       |                                                                                                    | Click <b>Ctrl + M</b> to open the              |
| AUSI Edit                                                                                                    | Microsoft Cor                         |       |                                                                                                    | Add/Remove Snap-in wizard                      |
| Certificates                                                                                                    | Microsoft Cor                         | Add > |                                                                                                    |                                                |
| Component Services                                                                                                    | Microsoft Cor                         |       |                                                                                                    | Click on Certificates and click add.           |
| Computer Managem                                                                                                    | Microsoft Cor                         |       |                                                                                                    |                                                |
| Device Manager                                                                                                    | Microsoft Cor                         |       |                                                                                                    |                                                |
| Disk Management                                                                                                    | Microsoft and                         |       |                                                                                                    |                                                |
| A DNS                                                                                                    | Microsoft Cor                         |       |                                                                                                    |                                                |
| 🛃 Event Viewer                                                                                                    | Microsoft Cor                         |       |                                                                                                    |                                                |
| Folder                                                                                                    | Microsoft Cor                         | ×     |                                                                                                    |                                                |
|                                                                                                    |                                       |       |                                                                                                    |                                                |

| Certificates snap-in                                                                                                    | Choose the <b>Computer account</b>                                       |
|----------------------------------------------------------------------------------------------------|--------------------------------------------------------------------------|
| This snap in will always manage certificates for:                                                                                                    | option and then click the <b>Next</b>                                    |
| O My user account                                                                                                    | button.                                                                  |
| O Service account                                                                                                    |                                                                          |
| Computer account                                                                                                    | Click the <b>Finish</b> button.                                          |
|                                                                                                    |                                                                          |
|                                                                                                    | Click the <b>OK</b> button to open the<br>Certificate Snap-in.           |
|                                                                                                    |                                                                          |
| < Back Next > Canc                                                                                                    |                                                                          |
| Console1 - [Console Root\Certificates (Local Computer)\WSUS\Certificates]                                                                                                    | In the Certificates Snan-In                                              |
| a File Action View Favorites Window Help                                                                                                    | Browso to Cortificatos > WSUS >                                          |
| Console Root  Ssued To  Issued To  Issued By  Expiration Date Inten                                                                                                    | anded Purpo                                                              |
| Equivolution (Uscal Computer)     Equivolution (Uscal Computer)     E |                                                                          |
| >       Entermise Trust         >       Intermediate Certification Authorities         >       Trusted Publishers         >       Untrusted Certification Authorities         >       Trusted Parly Root Certification Authorities         >       Trusted Parly Root Certification Authorities         >       Trusted Parly Root Certification Issuers         >       Certificate Enrollment Requests         >       Smart Cert Trusted Roots         >       SMS         >       Trusted Provices         >       Web Hotting         4       WSUS                                                                                                    | You will see the WSUS self-signed certificate in this node.              |
| Certificates                                                                                                    |                                                                          |
| Issued To         Issued By           Issued Support         WSUS Publishers Self-signed                                                                                                    | Right click the certificate > Click<br>All Tasks > Click <b>Export</b> . |
| Open                                                                                                    |                                                                          |
| All Tasks   Open                                                                                                    |                                                                          |
| Cut Export                                                                                                    |                                                                          |
| Сору                                                                                                    |                                                                          |
| Delete                                                                                                    |                                                                          |
| Properties                                                                                                    |                                                                          |
| Help                                                                                                    |                                                                          |
|                                                                                                    |                                                                          |

| Certificate Export Wizard                                                                                                    | Click <b>Next</b> on the "Welcome<br>Wizard".                      |
|----------------------------------------------------------------------------------------------------|--------------------------------------------------------------------|
| Welcome to the Certificate Export Wizard                                                                                                    | In the "Export Private Key" page,<br>leave the default "No, do nor |
| This wizard helps you copy certificates, certificate trust lists and certificate revocation<br>lists from a certificate store to your disk.                                                                                                    | and click <b>Next</b> .                                            |
| A certificate, which is issued by a certification authority, is a confirmation of your identity<br>and contains information used to protect data or to establish secure network<br>connections. A certificate store is the system area where certificates are kept. | In the "Export File Format" page,                                  |
| To continue, click Next.                                                                                                    | binary X.509 (.CER) selected and click <b>Next</b> .               |
|                                                                                                    | In the "File to Export" page,<br>Browse to a location and enter a  |
|                                                                                                    | filename for the certificate file<br>and click <b>Next</b> .       |
| Next Cancel                                                                                                    | Note: we will use this file and                                    |
|                                                                                                    | import it into a group policy                                      |
|                                                                                                    | object. In this example, we saved the file to C:\WSUSCert.cer.     |
| Export Wizard                                                                                                    | Click <b>Finish</b> and then <b>OK</b> on the message box.         |
| Completing the Certificate Export Wizard                                                                                                    |                                                                    |
| You have successfully completed the Certificate Export wizard.                                                                                                    |                                                                    |
| You have specified the following settings: File Name C:\WSUSCERT.cer                                                                                                    |                                                                    |
| Export Keys No<br>Include all certificates in the certification path No<br>File Format DER Encoded Binary X.509 (*.cer)                                                                                                    |                                                                    |
| Certificate Export Wizard                                                                                                    |                                                                    |
| The export was successful.                                                                                                    |                                                                    |
| Finish Cancel                                                                                                    |                                                                    |

| E                                           |                                         | We will now distribute this        |
|---------------------------------------------|-----------------------------------------|------------------------------------|
| 📓 File Action View Window Help              | certificate using Group Policy.         |                                    |
| 🔶 🄶 🞽 🖬 📋 🖾 🚺                               |                                         |                                    |
| Group Policy Management                     | We will create a new GPO at the         |                                    |
| ⊿ A Forest: CONTOSO.LOCAL ⊿ B Domains       | Status Linked Group Policy Objects Grou | root level so all machines will be |
| CONTOS Create a GPO in                      | n this domain, and Link it here         | able to install third-party        |
| b 🗊 Doma 🔤 Link an Existing                 | GPO                                     | updates. You can optionally use    |
| ▷ 📴 Group Block Inheritan                   | ce                                      | the Default Domain Policy.         |
| WMI F <u>G</u> roup Policy N     The starte | lodeling Wizard                         | Right click the Domain and         |
| Sites <u>New Organizat</u>                  | ional Unit                              | choose "Create a GPO in this       |
| Group Policy Search                         | n Controller                            | domain, and lick it here".         |
| Remove                                      | a'                                      |                                    |
| <u>A</u> ctive Director                     | y Users and Computers                   |                                    |
| View                                        | •                                       |                                    |
| New <u>W</u> indow f                        | rom Here                                |                                    |
| Refresh                                     |                                         |                                    |
| P <u>r</u> operties                         |                                         |                                    |
| Help                                        |                                         |                                    |
| New G                                       | In our environment, we called           |                                    |
| News                                        |                                         | the GPO SCUP Settings.             |
| SCUP Settings                               |                                         |                                    |
|                                             |                                         |                                    |
| Source Starter GPO:                         |                                         |                                    |
| (none)                                      | ¥                                       |                                    |
|                                             | OK Cancel                               |                                    |
| SCUP Settings                               | The foll                                | Right click the "SCUP Settings"    |
| > Edit                                      |                                         | GPO and Click Edit.                |
| > Enforced                                  |                                         |                                    |
| Link Enabled                                |                                         |                                    |
| ite Save Report                             |                                         |                                    |
| iro View                                    |                                         |                                    |
| New Window from Here                        |                                         |                                    |
| Delete                                      |                                         |                                    |
| Rename                                      |                                         |                                    |
| Refresh                                     |                                         |                                    |
| Help                                        |                                         |                                    |

| SCUP Settings [SCCM.CONTOSO.LOCAL] Policy                                                                                                    | biject Type         Encrypting File System         Data Protection         BitLocker Drive Encryption         BitLocker Drive Encryption         SitLocker Drive Encryption         Trusted Root Certificate Request Settings         Trusted Root Certification Authorities         Enterprise Trust         Intermediate Certificates         Trusted Publishers         Untrusted Certificates         Trusted People         Certificate Services Client - Certificate Enrollment Policy         Certificate Services Client - Auto-Enrollment | Navigate to Computer<br>Configuration > Policies ><br>Windows Settings > Security<br>Settings > Public Key Policies.<br>Right Click "Trusted Root<br>Certification Authorities" and<br>Click Import                                                                                                    |
|----------------------------------------------------------------------------------------------------|----------------------------------------------------------------------------------------------------|----------------------------------------------------------------------------------------------------|
| Certificate Import Wizard Welcome to the Certificate Im This wizard helps you copy certificates, certificalists from your disk to a certificate store. A certificate, which is issued by a certification a and contains information used to protect data connections. A certificate store is the system a Store Location Current User Local Machine To continue, dick Next. | Apport Wizard<br>tate trust lists, and certificate revocation<br>authority, is a confirmation of your identity<br>or to establish secure network<br>area where certificates are kept.                                                                                                    | Click the <b>Next</b> button on the<br>"Welcome" wizard.<br>On the "File to Import" page,<br>browse out to the certificate file<br>location where the certificate<br>was <b>exported</b> .<br>In our environment, the <b>File</b><br><b>name</b> was <b>C:\WSUSCERT.CER</b><br>In the "Certificate Store" page,<br>verify " <b>Trusted Root Certification</b><br><b>Authorities</b> " is set and click <b>Next</b> .<br>Click <b>Finish</b> . |
|                                                                                                    | Next Cancel                                                                                                    | successful message box.                                                                                                    |

| SCUP Settir           | gs [SCCM.CONTOSOLOCAL] Policy<br>ter Configuration<br>cics<br>Software Settings<br>Mindows Settings<br>Name Resolution Policy<br>Scripts (Startup/Shutdown)<br>Scripts (Startup/Shutdown)<br>Scripts (Startup/Shutdown)<br>Scripts (Startup/Shutdown)<br>Mindows Policies<br>Diagonal Policies<br>Diagonal Policies<br>Diagonal Policies<br>System Services<br>Diagonal Windows Firewall with Advance<br>Network List Manager Policies<br>Dublic Key Policies<br>Dublic Key Policies<br>Dublic Key Policies<br>Data Protection<br>BitLocker Drive Encryption N<br>BitLocker Drive Encryption<br>BitLocker Drive Encryption N<br>BitLocker Drive Encryption N<br>Automatic Certificate Reque                                                                                                    | cies<br>d Security<br>Policies<br>Network Unlock Ce<br>est Settings<br>uthorities | Issued To     Sued To     WSUS Publishers Self-: | Issued By<br>igned WSUS Publishers Self-signed | <b>Verify</b> the Certificate was added<br>to the "Trusted Root Certification<br>Authorities" node within the<br>Group Policy Object. |
|-----------------------|----------------------------------------------------------------------------------------------------|-----------------------------------------------------------------------------------|--------------------------------------------------|------------------------------------------------|----------------------------------------------------------------------------------------------------|
| Tr                    | usted Publishers                                                                                                    |                                                                                   |                                                  |                                                | Repeat the previous three steps                                                                                                    |
|                       | Import                                                                                                    |                                                                                   |                                                  |                                                | store within the Group Policy                                                                                                    |
| 1 9                   | All Tasks                                                                                                    | •                                                                                 |                                                  |                                                | Object.                                                                                                    |
|                       | View                                                                                                    | •                                                                                 |                                                  |                                                |                                                                                                    |
|                       | Refresh                                                                                                    | D                                                                                 |                                                  |                                                |                                                                                                    |
|                       | Export List                                                                                                    | ji                                                                                |                                                  |                                                |                                                                                                    |
| olio                  | Help                                                                                                    |                                                                                   |                                                  |                                                |                                                                                                    |
| SCUP Settin           | gs [SCCM.CONTOSO.LOCAL] Policy                                                                                                    | datir                                                                             | ∧ Issued To ▲                                    | Issued By                                      | Verify the Certificate was added                                                                                                    |
| ⊿ 🛃 Compu<br>⊿ 📔 Poli | ter Configuration<br>cies                                                                                                    |                                                                                   | WSUS Publishers Self-sig                         | ned WSUS Publishers Self-signed                | to the "Trusted Publishers" node                                                                                                    |
| ⊳ 🛄 9<br>⊿ 🛅 \        | Software Settings<br>Nindows Settings                                                                                                    |                                                                                   |                                                  |                                                |                                                                                                    |
| 4                     | Name Resolution Policy Scripts (Startup/Shutdown)                                                                                                    |                                                                                   |                                                  |                                                | within the Group Policy Object.                                                                                                    |
| 4                     | Security Settings Account Policies                                                                                                    |                                                                                   |                                                  |                                                |                                                                                                    |
|                       | Local Policies Event Log                                                                                                    |                                                                                   |                                                  |                                                |                                                                                                    |
|                       | Restricted Groups                                                                                                    |                                                                                   |                                                  |                                                |                                                                                                    |
|                       | ▷ Call Registry                                                                                                    |                                                                                   |                                                  |                                                |                                                                                                    |
|                       | Wired Network (IEEE 802.3) Polici                                                                                                    | es                                                                                |                                                  |                                                |                                                                                                    |
|                       | Windows Firewall with Advanced<br>Network List Manager Policies                                                                                                    | security                                                                          | =                                                |                                                |                                                                                                    |
|                       | Image: Second Second | blicies                                                                           |                                                  |                                                |                                                                                                    |
|                       | Encrypting File System Data Protection                                                                                                    |                                                                                   |                                                  |                                                |                                                                                                    |
|                       | BitLocker Drive Encryption<br>BitLocker Drive Encryption No                                                                                                    | etwork Unlock Cer                                                                 |                                                  |                                                |                                                                                                    |
|                       | Automatic Certificate Reques<br>Trusted Root Certification Automatic                                                                                                    | t Settings<br>thorities                                                           |                                                  |                                                |                                                                                                    |
|                       | Enterprise Trust                                                                                                    | thorities                                                                         |                                                  |                                                |                                                                                                    |
|                       | Trusted Publishers                                                                                                    | unonties                                                                          |                                                  |                                                |                                                                                                    |

| Allow signed updates from an intranet Microsoft update service location                                                                                                    | Within the same group policy,      |
|----------------------------------------------------------------------------------------------------|------------------------------------|
| Allow signed updates from an intranet Microsoft update service location Previous Setting Next Setting                                                                                                | Navigate to <b>Computer</b>        |
| Not Configured Comment:                                                                                                    | Configuration > Administrative     |
| Enabled                                                                                                    | Templates > Windows                |
| Disabled     Supported on: At least Windows Server 2003 operating systems or Windows XP Professional with A                                                                                          | Components > Windows Update.       |
| SP1, excluding Windows RT                                                                                                    |                                    |
| Options: Help:                                                                                                    | Choose "Allow signed updates       |
| This policy setting allows you to manage whether Automatic<br>Updates accepts updates signed by entities other than Microsoft                                                                        | from an intranet Microsoft         |
| when the update is found on an intranet Microsoft update<br>service location.                                                                                                    | update service location".          |
| If you enable this policy setting, Automatic Updates accepts<br>updates received through an intranet Microsoft update service<br>location, if they are signed by a certificate found in the "Trusted |                                    |
| Publishers" certificate store of the local computer.                                                                                                    | Click "Enabled".                   |
| If you disable or do not configure this policy setting, updates<br>from an intranet Microsoft update service location must be<br>rigned by Microsoft                                                 |                                    |
| Note: Updates from a service other than an intranet Microsoft                                                                                                    | Click the <b>OK</b> Button.        |
| update service must always be signed by Microsoft and are not<br>affected by this policy setting.                                                                                                    |                                    |
| Note: This policy is not supported on Windows KT. Setting this policy will not have any effect on Windows RT PCs.                                                                                    |                                    |
|                                                                                                    |                                    |
| OK Cancel Apply                                                                                                    |                                    |
| Administrator: Command Prompt                                                                                                    | Run a gpupdate /force command      |
|                                                                                                    | on the machine where the SCUP      |
| C:\}gpupdate<br>Updating policy                                                                                                    | console was installed to ensure    |
| Computer Policy update has completed successfully.                                                                                                    | the certificate is trusted.        |
| User Policy update has completed successfully.                                                                                                    |                                    |
| Console1 - [Console Root\Certificates (Local Computer)\Trusted Pul                                                                                                    | You should now have the self-      |
| File Action View Favorites Window Help                                                                                                    | signed certificate in the "Trusted |
| Console Root                                                                                                    | Publishers" and "Trusted Root      |
| Gertificates (Local Computer)     Gertificates (Local Computer)     Gertificates (Local Computer)     Gertificates (Local Computer)                                                                  | Certification Authorities" stores  |
| Trusted Root Certification Authorities                                                                                                    | on the machine where the SCUP      |
| Controller     Enterprise Trust                                                                                                    | console is installed.              |
| intermediate Certification Authorities     if a contract of Authorities     if a contract of Authorities                                                                                             |                                    |
| Star System Center Updates Publisher 2011                                                                                                    | SCIIP 2011 is now installed and    |
| Home Folders                                                                                                    | configured                         |
| Create Import<br>Edit Assign Duplicate View Delete Export Publish Expire Reactivate                                                                                                    |                                    |
| All Software Updates Overview All Software Updates                                                                                                    | We will go over importing our      |
| system Lenter uppate rubisiner provides a way to create and manage your own software update catalogs for use<br>with Microsoft System Center products.                                               | catalog into SCUP 2011 in the      |
| Recent Alerts (0) - Last updated: 6/16/2014 4:53:29 PM Refresh V                                                                                                    | next guide.                        |
|                                                                                                    | _                                  |
| Getting Started v                                                                                                    |                                    |
| Add Partner Software Updates Catalogs<br>Add partner software update catalogs to import into System Center Updates Publisher.                                                                        |                                    |
| Updates     Import Software Updates Catalogs     Import software updates catalogs states Publisher.                                                                                                  |                                    |
| Publications Create Software Updates Create a software update to publish or export. Publish or export.                                                                                               |                                    |
| Configure WSUS and Signing Certificate     Provide the settings needed to publish software updates to a Windows Server Update Services (WSUS).     Assign Updates to a Publication     v             |                                    |
| Ready                                                                                                    |                                    |